1. Login to MySCU Portal and click on the Workday app

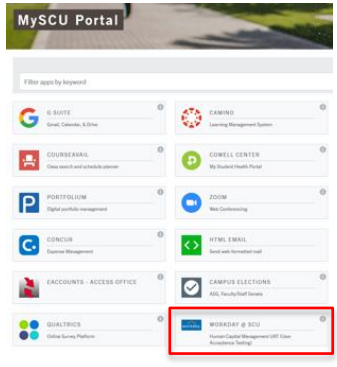

2. Click on the Career icon

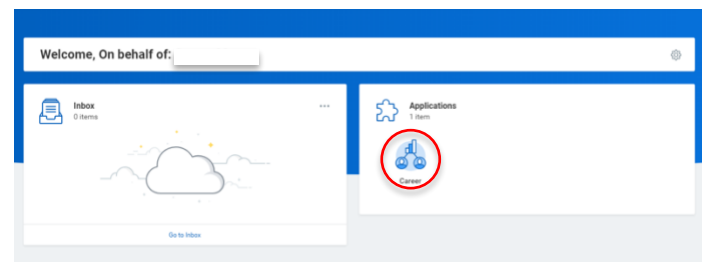

3. Click on SCU Student Jobs (for External Students)

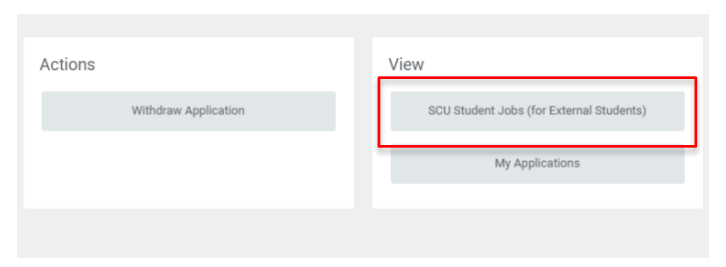

4. View all listing jobs click on the position title to view job posting

| Q search                           |                                                                                              |
|------------------------------------|----------------------------------------------------------------------------------------------|
| > Saved Searches                   |                                                                                              |
| Current Search                     | 2 Results                                                                                    |
| Clear All                          | Student Assistant<br>R6   Posting Date: 08/23/2019   Santa Clara, CA  <br>Work-Study (empty) |
| Part time (2)                      | tst student<br>R3   Posting Date: 08/22/2019   Santa Clara, CA                               |
| <ul> <li>Hiring Manager</li> </ul> | Work-Study (empty)                                                                           |
| (1)                                |                                                                                              |
| (1)                                | $\odot$                                                                                      |
| <ul> <li>Job Category</li> </ul>   |                                                                                              |
| Student Group (2)                  |                                                                                              |

5. View **Job Posting** and click on **Apply** to proceed with the application process

| View Job Posting Details<br>Student Assistant                                                                                                    |                          |                                                  |
|----------------------------------------------------------------------------------------------------|--------------------------|--------------------------------------------------|
| Job Description                                                                                                    | - Austr                  |                                                  |
| Penilian Title:<br>Suider Anisten                                                                                                    |                          |                                                  |
| Puedion Type:                                                                                                    | SDI Student John Studen  | t Assistant                                      |
| Dhuderet (Flored Terre)                                                                                                    | Job Details              |                                                  |
| Salary Rangel<br>13.50                                                                                                    | Job Requisition 12       | 16                                               |
| Pay Prequency:                                                                                                    | Location                 | 19 Same Dana, CA                                 |
| Haaly                                                                                                    | Posting Date             | 08/23/2119 - 3 iliys aga                         |
| Job Description:<br>the Student Analyticit will august t                                                                                                    | Juli Family              | Budert                                           |
| with the execution of property and events for the Thriving Keightows Instation. The<br>Displayed Associated will being plant and organize special asserts much as Community. | Tame Tape                | Patters                                          |
| Maytrips, Leadership Martings, and Fannis Engagement Day. Blutteri Assistant will<br>serve as a laison between the Eanta Clans Oniversity etudent body the Ignation Center   | July Type                | Student (Food Term)                              |
| and the Greater Weshington Community Incesed in San Jose, CA                                                                                                    | Supervisory Organization | Mathematics and Computer Spari Department (Frank |

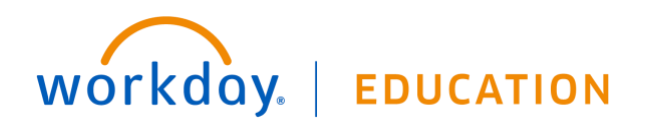

6. Upload Resume and click **Next** to proceed with application process

| -                                                                                                    | Quick Apply                                                                                                    |
|----------------------------------------------------------------------------------------------------|----------------------------------------------------------------------------------------------------|
| Robert Auge<br>We Transmission<br>Argenitation Classification 3 of 2<br>Argenitation Classification 5 of 2<br>Manage | Were survively and a spherochemistry of patiently are more as 10<br>Valuat either DOC DOCK, INTM, IPDE ar 127 Simpler (SMI mail) |
|                                                                                                    | Drop Six how<br>W                                                                                                    |
|                                                                                                    |                                                                                                    |

7. Once you complete the application, click on Done

nave submitted a Job Application for Student Assistant

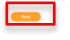

8. Go back to **Career** icon and click on **My Applications** to view current applied positions and statuses

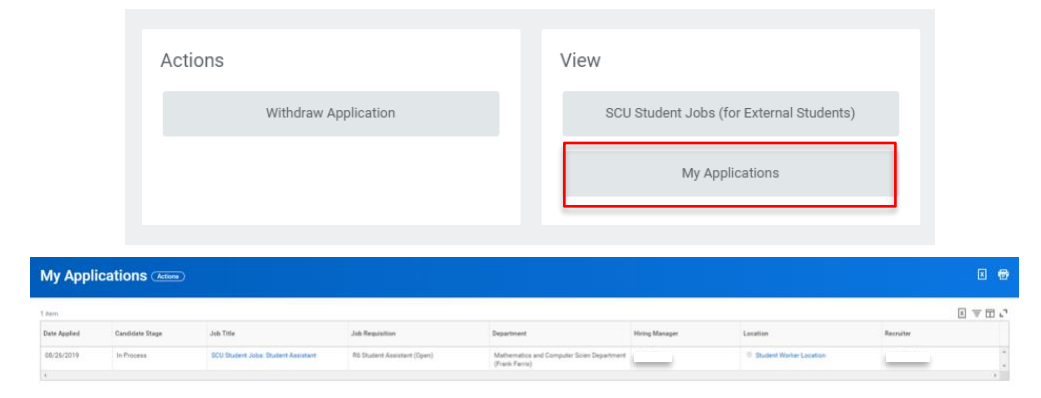

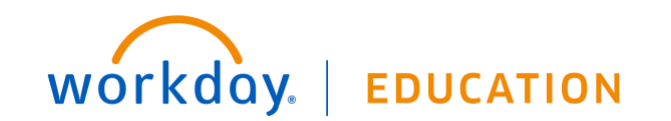